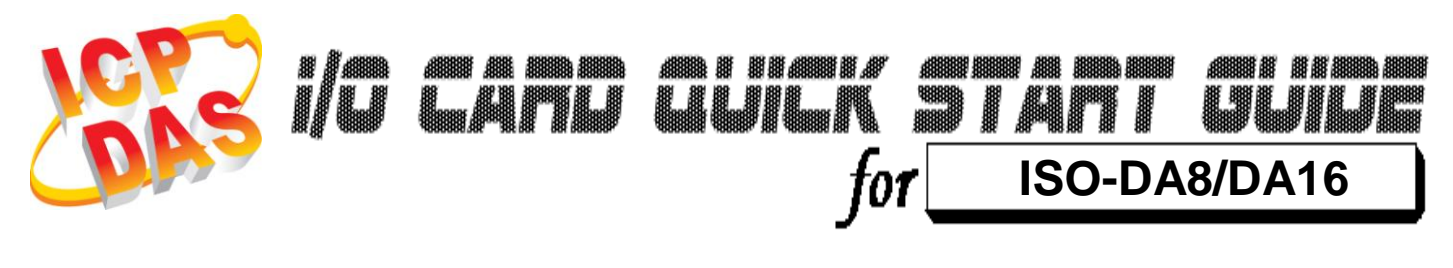

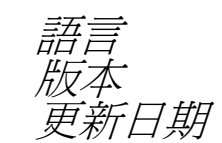

繁體中文 V1.3 Oct.2015

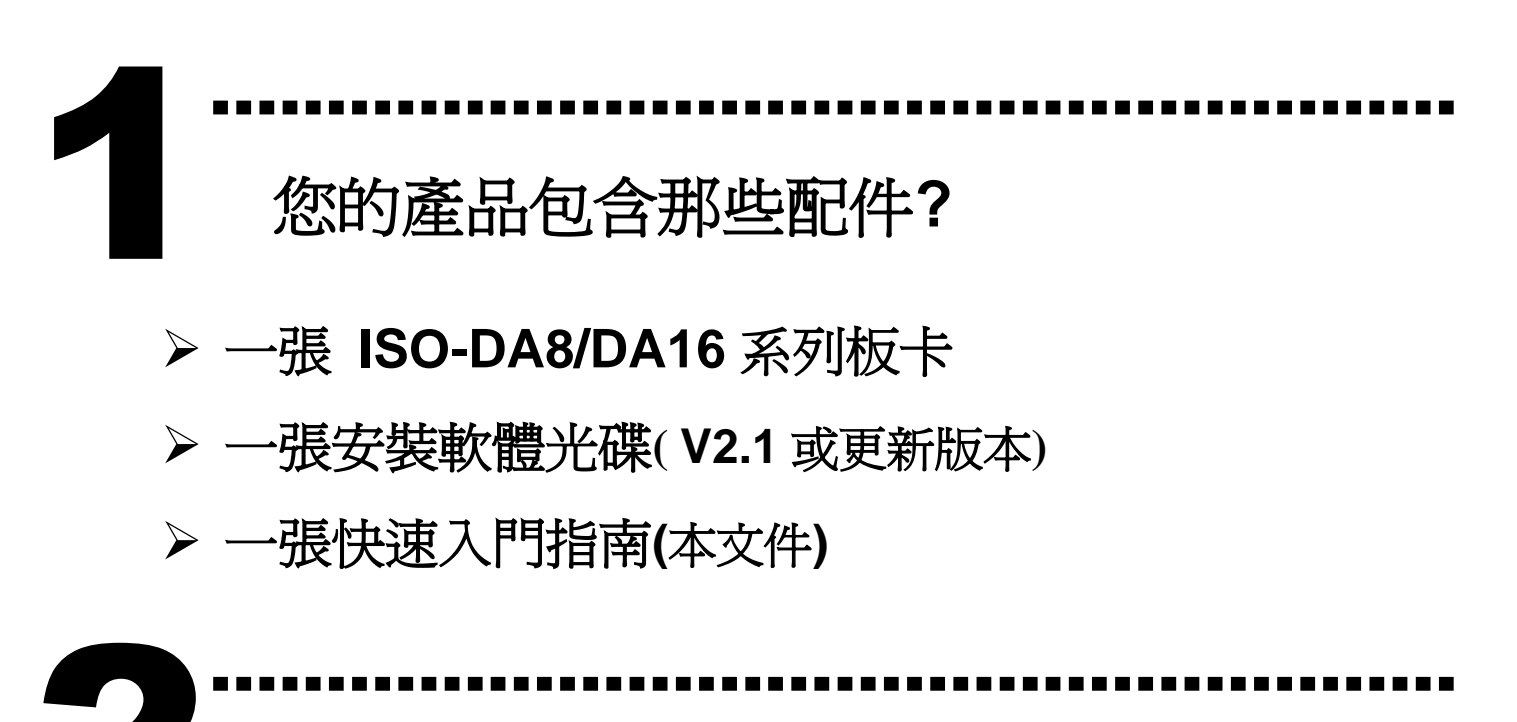

安裝 Windows 驅動程式

請依照下列步驟:

1. 執行 Windows 驅動程式安裝。驅動程式位置: CD:\NAPDOS\ISA\ISO-DA\

http://ftp.icpdas.com/pub/cd/iocard/isa/napdos/isa/iso-da/

(Windows NT 驅動程式支援 Windows 2K 及 windows XP/2003/Vista 32bit 版本。)

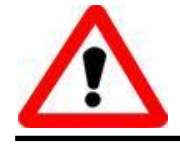

Windows 驅動程式只支援 windows 98/NT/2000 及 XP/2003/Vista 32-bit 版本

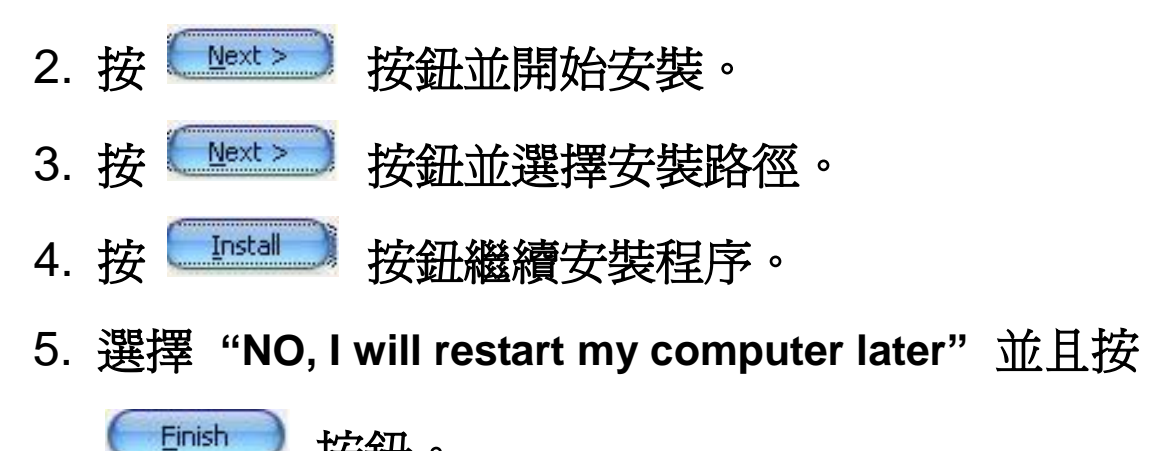

按鈕。

# I/O 位址 & 中斷資源設定

➢將SW1調整為你所需要的基準位址。

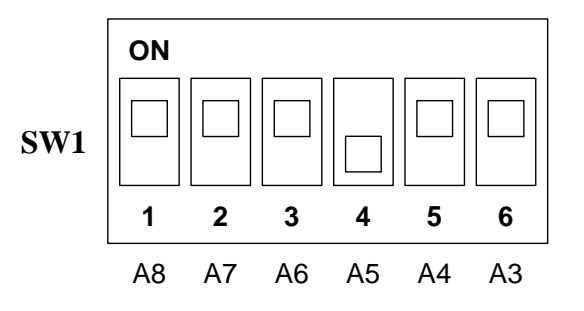

| BASE ADDR          | A8  | A7  | A6  | A5  | A4  | A3  |
|--------------------|-----|-----|-----|-----|-----|-----|
|                    | 1   | 2   | 3   | 4   | 5   | 6   |
| 200-208            | ON  | ON  | ON  | ON  | ON  | ON  |
| 208-20F            | ON  | ON  | ON  | ON  | ON  | OFF |
| :                  | :   | :   | ••  | :   | :   | :   |
| 220-228 <b>(⊠)</b> | ON  | ON  | ON  | OFF | ON  | ON  |
| 228-22F            | ON  | ON  | ON  | OFF | ON  | OFF |
| :                  | :   | :   | :   | :   | :   | :   |
| 300-308            | OFF | ON  | ON  | ON  | ON  | ON  |
| 308-30F            | OFF | ON  | ON  | ON  | ON  | OFF |
| :                  | :   | :   | :   | :   | :   | :   |
| 3F0-3F8            | OFF | OFF | OFF | OFF | OFF | ON  |
| 3F8-3FF            | OFF | OFF | OFF | OFF | OFF | OFF |

(☑):預設基準位址設定 0x220

▶ J1: IRQ 通道選擇。

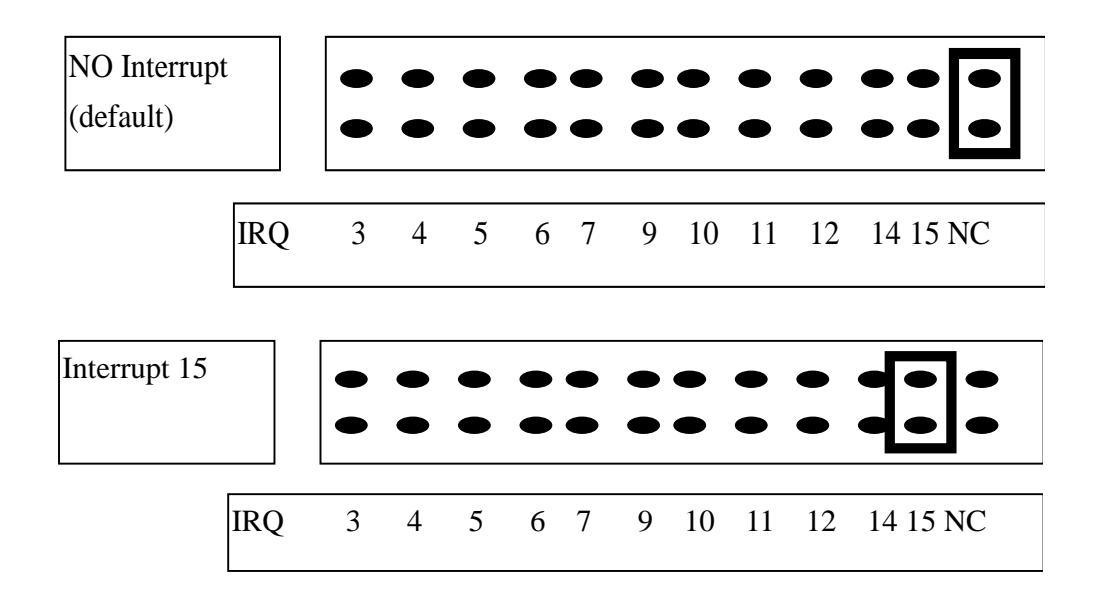

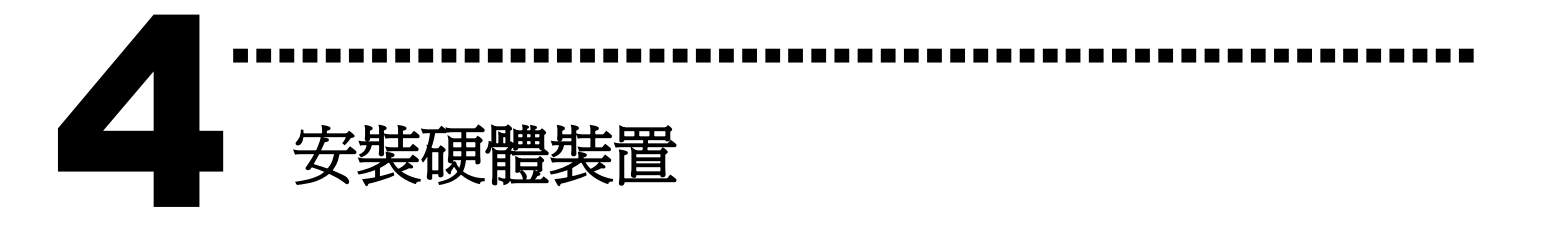

請依照下列步驟:

- 1. 關掉電腦電源
- 2. 打開電腦機殼
- 3. 選擇未使用的 ISA 插槽,並移除保護裝置
- 4. 小心插入板卡至 ISA 插槽中, 並以螺絲固定住
- 5. 裝回電腦機殼
- 6. 啓動電腦電源

在啓動電腦,進入 Windows 後繼續進行下一步驟。

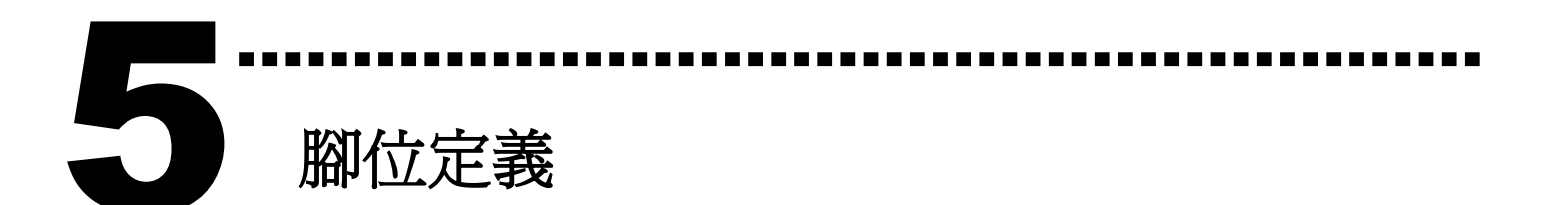

#### ➤ CN1, CN2 腳位定義。(Digital Input/Output)

|     | CN1                  |     |                      |  |  |
|-----|----------------------|-----|----------------------|--|--|
| Pin | Description          | Pin | Description          |  |  |
| 1   | Digital Input 0/TTL  | 2   | Digital Input 1/TTL  |  |  |
| 3   | Digital Input 2/TTL  | 4   | Digital Input 3/TTL  |  |  |
| 5   | Digital Input 4/TTL  | 6   | Digital Input 5/TTL  |  |  |
| 7   | Digital Input 6/TTL  | 8   | Digital Input 7/TTL  |  |  |
| 9   | Digital Input 8/TTL  | 10  | Digital Input 9/TTL  |  |  |
| 11  | Digital Input 10/TTL | 12  | Digital Input 11/TTL |  |  |
| 13  | Digital Input 12/TTL | 14  | Digital Input 13/TTL |  |  |
| 15  | Digital Input 14/TTL | 16  | Digital Input 15/TTL |  |  |
| 17  | PCB's GND output     | 18  | PCB's GND output     |  |  |
| 19  | PCB's +5 V output    | 20  | PCB 's +12 V output  |  |  |

|     | CN2                   |     |                       |  |  |
|-----|-----------------------|-----|-----------------------|--|--|
| Pin | Description           | Pin | Description           |  |  |
| 1   | Digital Output 0/TTL  | 2   | Digital Output 1/TTL  |  |  |
| 3   | Digital Output 2/TTL  | 4   | Digital Output 3/TTL  |  |  |
| 5   | Digital Output 4/TTL  | 6   | Digital Output 5/TTL  |  |  |
| 7   | Digital Output 6/TTL  | 8   | Digital Output 7/TTL  |  |  |
| 9   | Digital Output 8/TTL  | 10  | Digital Output 9/TTL  |  |  |
| 11  | Digital Output 10/TTL | 12  | Digital Output 11/TTL |  |  |
| 13  | Digital Output 12/TTL | 14  | Digital Output 13/TTL |  |  |
| 15  | Digital Output 14/TTL | 16  | Digital Output 15/TTL |  |  |
| 17  | PCB's GND output      | 18  | PCB's GND output      |  |  |
| 19  | PCB's +5 V output     | 20  | PCB's +12 V output    |  |  |

➤ CN3 腳位定義。(Analog Input)

#### CN3 Pin Assignment

|    | $\sim$                                                              |                                                                                                    |                                                                                                    |                                                                                                    |
|----|---------------------------------------------------------------------|----------------------------------------------------------------------------------------------------|----------------------------------------------------------------------------------------------------|----------------------------------------------------------------------------------------------------|
| 1  | • `                                                                 |                                                                                                    |                                                                                                    |                                                                                                    |
| 2  | • •                                                                 | וי                                                                                                    | 20                                                                                                    |                                                                                                    |
| 3  | • '                                                                 | •                                                                                                    | 21                                                                                                    |                                                                                                    |
| 4  | • '                                                                 | •                                                                                                    | 22                                                                                                    | 10.2                                                                                                    |
| 5  | • '                                                                 | •                                                                                                    | 23                                                                                                    | 10.3                                                                                                    |
| 6  | • '                                                                 | •                                                                                                    | 24                                                                                                    | A.GND                                                                                                    |
| 7  | • '                                                                 | •                                                                                                    | 25                                                                                                    | 10.4                                                                                                    |
| 8  | • '                                                                 | •                                                                                                    | 26                                                                                                    | 10 5                                                                                                    |
| 9  | ● '                                                                 | •                                                                                                    | 27                                                                                                    | IO 6                                                                                                    |
| 10 | • '                                                                 | •                                                                                                    | 28                                                                                                    | 10.7                                                                                                    |
| 11 | ē '                                                                 | •                                                                                                    | 29                                                                                                    | A.GND                                                                                                    |
| 12 | • •                                                                 | •                                                                                                    | 30                                                                                                    | 10 8                                                                                                    |
| 13 | •                                                                   | •                                                                                                    | 31                                                                                                    | IO 9                                                                                                    |
| 14 |                                                                     | •                                                                                                    | 32                                                                                                    | 1010                                                                                                    |
| 15 |                                                                     | •                                                                                                    | 33                                                                                                    | 1011                                                                                                    |
| 16 | i i                                                                 | •                                                                                                    | 34                                                                                                    | 1012                                                                                                    |
| 17 | • '                                                                 | •                                                                                                    | 35                                                                                                    | 1013                                                                                                    |
| 18 |                                                                     | •                                                                                                    | 36                                                                                                    | 1014                                                                                                    |
| 19 |                                                                     | • J                                                                                                    | 37                                                                                                    | 1015                                                                                                    |
|    | Ċ                                                                   |                                                                                                    |                                                                                                    |                                                                                                    |
|    | 1 2 3 4 5 6 7 8 9 101 12 13 4 15 6 7 8 9 101 12 13 4 15 16 17 18 19 | 1<br>2<br>3<br>4<br>5<br>6<br>7<br>8<br>9<br>10<br>11<br>12<br>13<br>14<br>15<br>16<br>17<br>18<br>19<br>• | 1<br>2<br>3<br>4<br>5<br>6<br>7<br>8<br>9<br>10<br>11<br>12<br>13<br>14<br>15<br>16<br>17<br>18<br>19 | 1<br>2<br>3<br>4<br>5<br>6<br>7<br>8<br>9<br>10<br>11<br>12<br>13<br>14<br>15<br>16<br>17<br>18<br>19<br>•<br>10<br>•<br>10<br>•<br>11<br>•<br>12<br>20<br>21<br>22<br>23<br>•<br>4<br>25<br>26<br>9<br>•<br>10<br>11<br>22<br>23<br>24<br>25<br>26<br>27<br>28<br>29<br>30<br>24<br>29<br>20<br>21<br>22<br>23<br>24<br>25<br>26<br>27<br>28<br>29<br>30<br>31<br>31<br>31<br>31<br>31<br>31<br>31<br>31<br>31<br>31 |

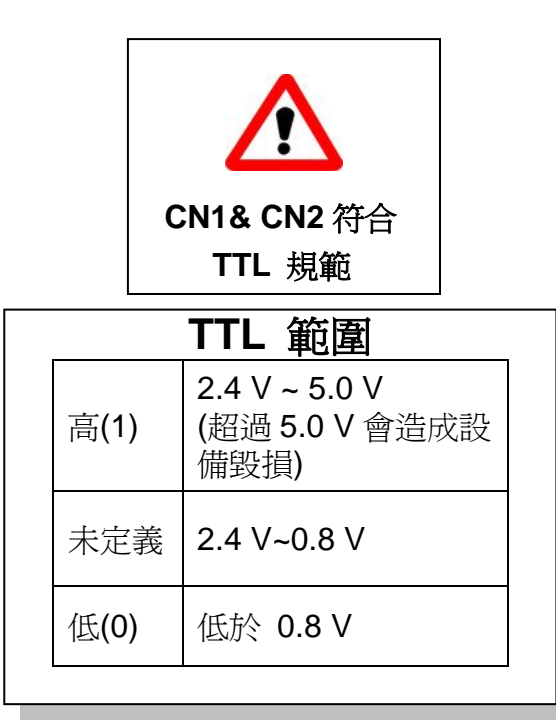

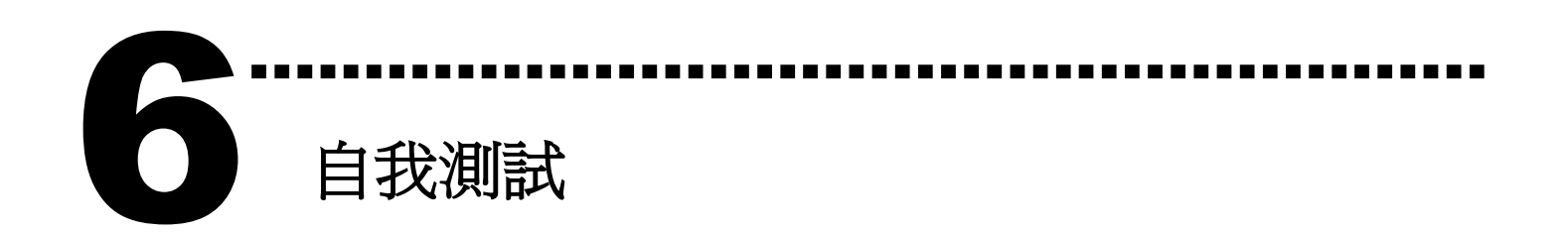

1. 使用 CA-2002(選購) 將 CN1 連接至 CN2。

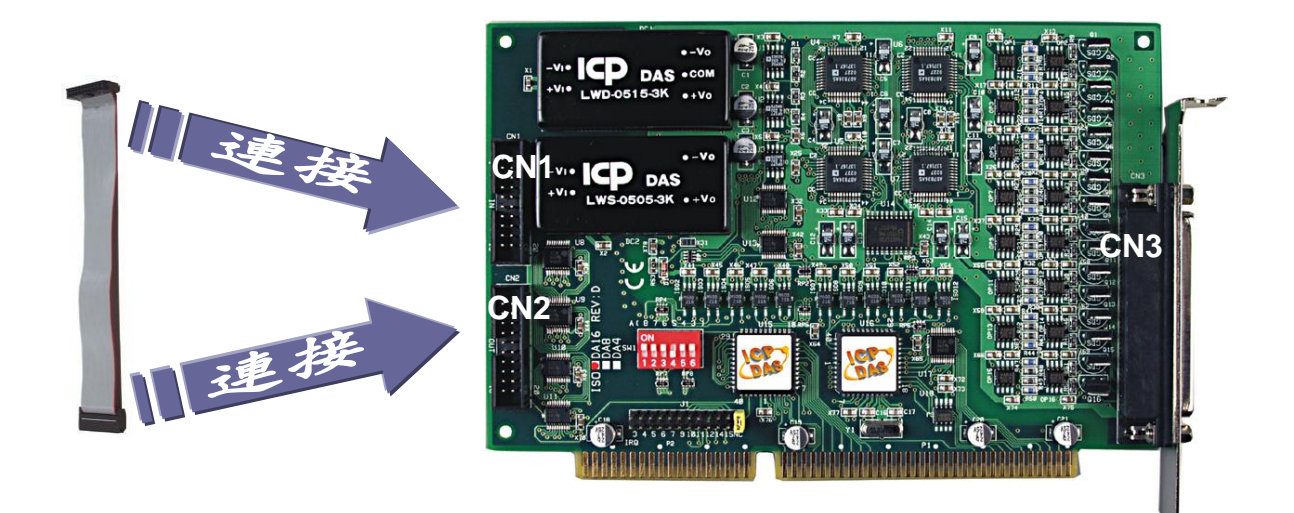

2. 執行 ISO-DA8/DA16 範例程式。

程式路徑(預設): C:\DAQPro\ISO\_DA Win xxx\DEMO\ 3. 確認 SW1 基準位址設定及 DIO 測試。

| 🐃 ISODA DI/DO Demo                                                                                   |                                                                     |
|----------------------------------------------------------------------------------------------------|---------------------------------------------------------------------|
| Digital Output Set                                                                                   | 1. 確認 SW1 基準位<br>址設定。(此設定値須與<br>I/O 位址設定相符)<br>sw1: BaseAddr [hex]: |
| Digital Input Status<br>0 1 2 3 4 5 6<br>• • • • • • • • • •<br>8 9 A B C D E<br>• • • • • • • • • • | 220<br>Active<br>Exit<br>Exit                                       |

4. 測試 DIO 功能。

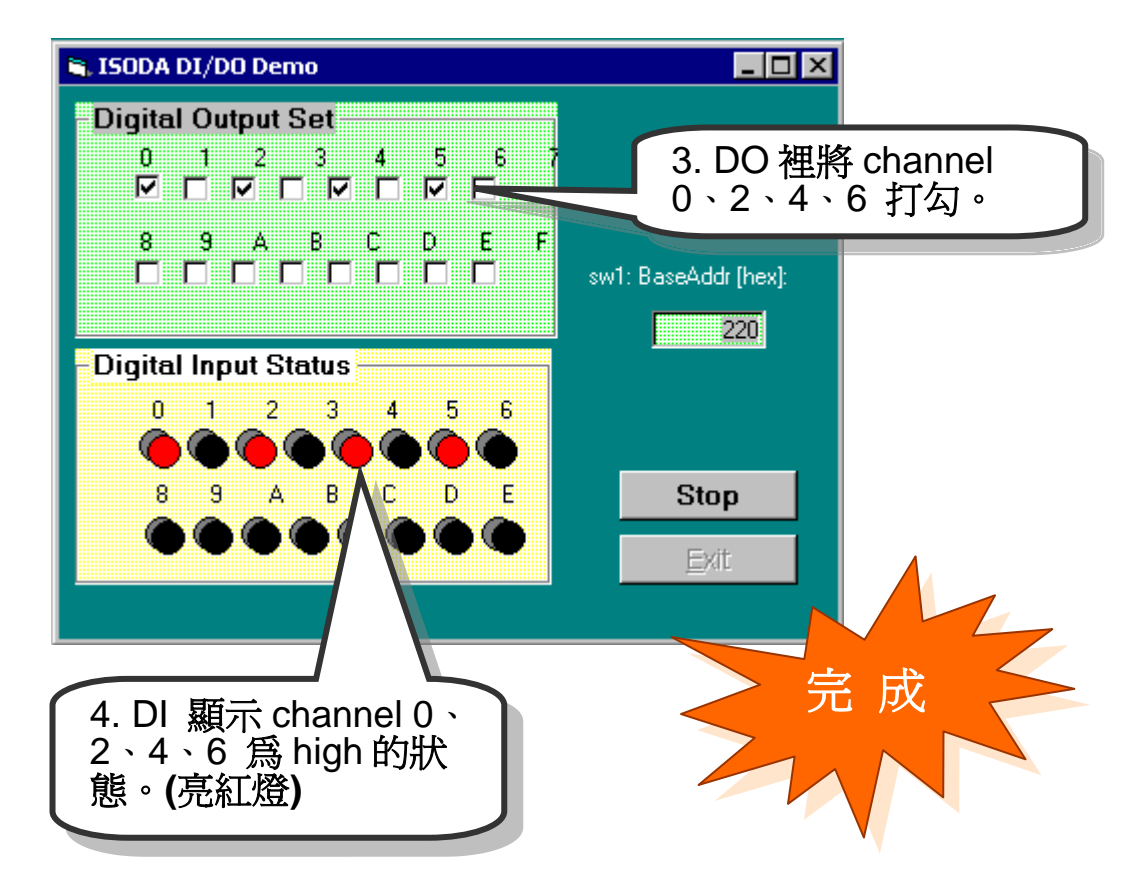

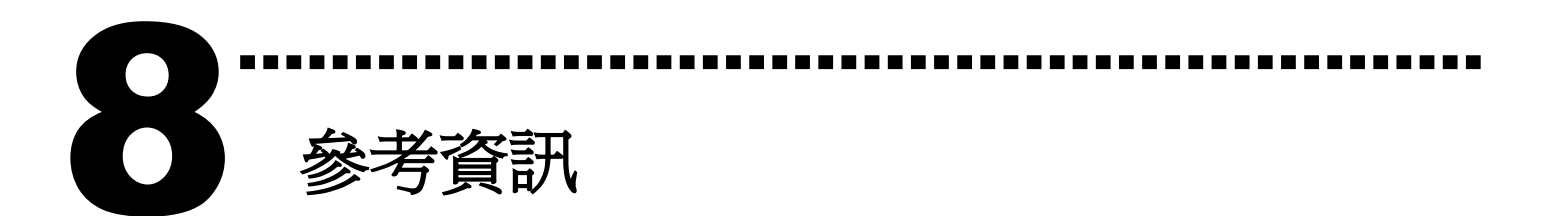

### ✓ ISO-DA8/DA16 系列板卡產品網頁:

http://www.icpdas.com/products/DAQ/pc\_based/iso\_da8.htm http://www.icpdas.com/products/DAQ/pc\_based/iso\_da16.htm

## ✓ CA-2002(選購品)網頁:

http://www.icpdas.com/products/Accessories/cable/cable\_selection.htm

#### ✓ 相關文件位置:

CD:\NAPDOS\ISA\ISO-DA\manual http://ftp.icpdas.com/pub/cd/iocard/isa/napdos/isa/iso-da/manual/

### ✓ 相關軟體位置:

CD:\NAPDOS\ISA\ISO-DA http://ftp.icpdas.com/pub/cd/iocard/isa/napdos/isa/iso-da/

# 泓格科技(ICP DAS)主網頁

http://www.icpdas.com

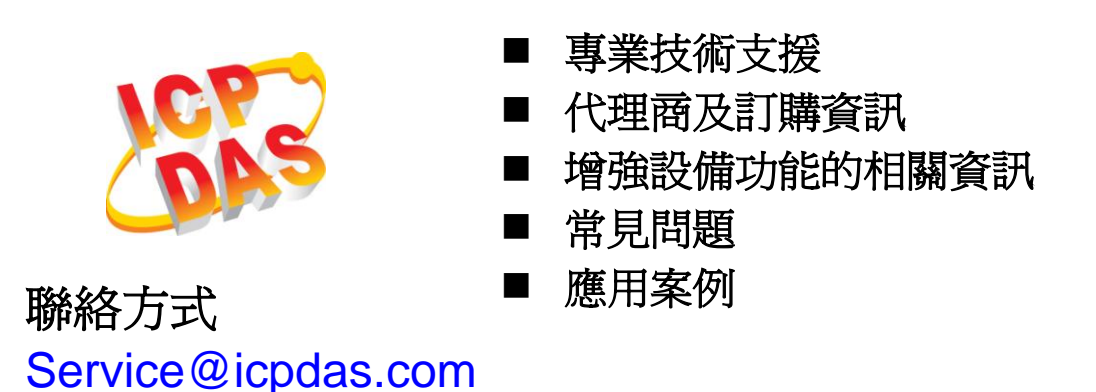

Copyright ©2009 by ICP DAS Co., Ltd. All rights are reserved